- 1. Open up a Chrome Browser
- 2. In the top right corner of your screen select the three snowballs icon

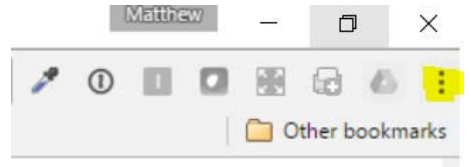

3. Click the settings option

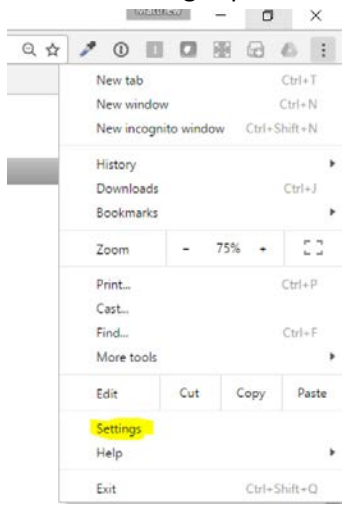

4. Scroll down and select Make Google Chrome the Default Browser

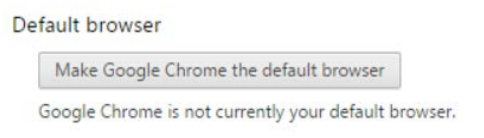

- 5. On the bottom right hand side of your screen click the Printer logic icon.
  - a. Printer Icon may be hidden underneath carrot option ^
  - b. (Alternatively) open this website in chrome: <u>http://presswork.ems.esdk12.org/</u>

6. Click the install button on Install Chrome Extension dialogue box

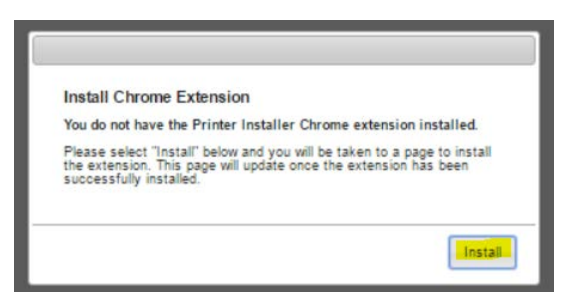

## 7. Click the green add to chrome button on new page

Click the button below to install the PrinterLogic Chrome extension.

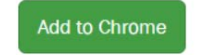

8. Click the add Extension button on grey popup.

| ★★★★☆ (4)<br>823,051 users        |                                                                                                    |                            |
|-----------------------------------|----------------------------------------------------------------------------------------------------|----------------------------|
| It can:<br>• Read and chang       | e all your data on the webs                                                                                                    | ites you visit<br>ications |
| <ul> <li>Communicate w</li> </ul> | and the second second sec |                            |

9. Hover over printer icon corresponding to printer's location.

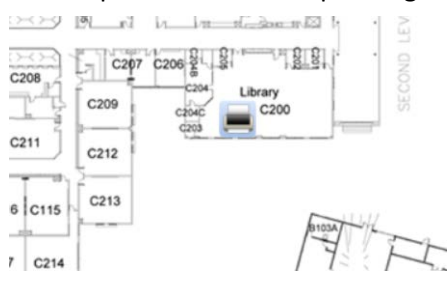

10. Click top grey install printer button.

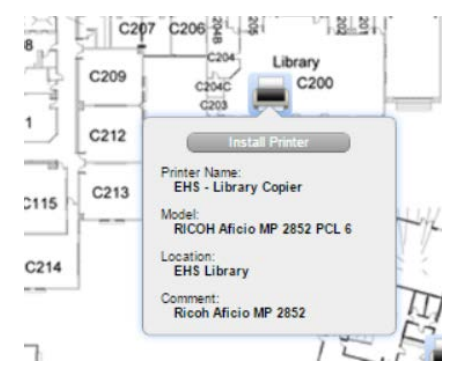

- 11. Check the bottom white box <u>if you would like to make the printer your default option</u>
- 12. Click yes to Install Printer

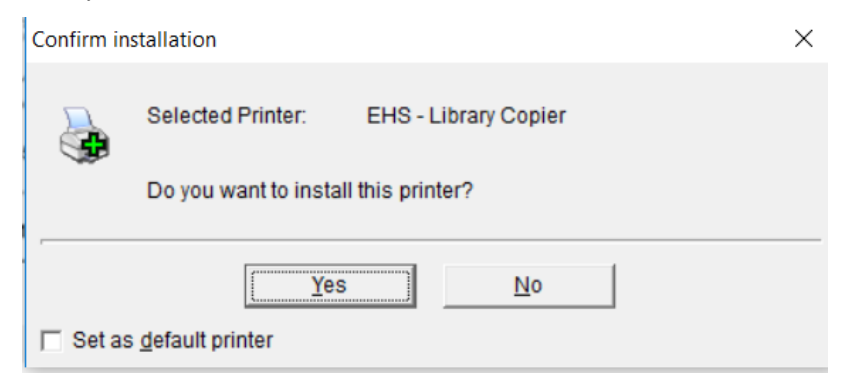